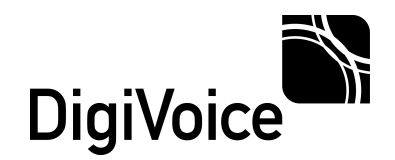

# *Guia Rápido Instalação CB3000 TDMoE Elastix*®

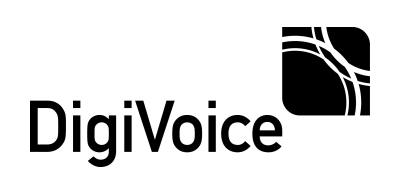

# Sumário

| Recomendações                                      | 3      |
|----------------------------------------------------|--------|
| Preparando o Servidor PABX-IP Elastix              |        |
| Modulo DAHDI<br>Módulo LIBPRI                      | 3<br>3 |
| Módulo OpenR2                                      | 4      |
| Configuração do CB3000 TDMoE como Bridge E1 R2/MFC | 4      |
| Arquivo de configuração do CB3000 TDMoE.           | 5      |
| Arquivo de configuração system.conf                | 6      |
| Arguivo de configuração dahdi-channels.conf        | 8      |
| Identificação de Chamadas em DTMF com FXO          | 9      |
| Configuração do Elastix                            |        |
| Configurando ramais FXS – CB3000                   |        |
| Configurando Troncos (Trunks).                     |        |
| Configurando Rotas de Saída                        | 12     |

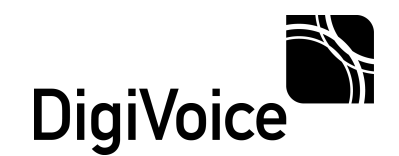

Bem vindo ao guia rápido de instalação do CB3000 TDMoE com PABX-IP Elastix. Este guia lhe auxiliará a instalar o banco de canais CB3000 TDMoE e com a aplicação de PABX-IP Elastix.

## Recomendações

São necessários alguns cuidados antes para que uma instalação seja bem sucedida, como:

- 1. Aterramento adequado para todos equipamentos envolvidos;
- 2. Ambiente com climatização adequada;
- 3. Sinalização utilizada pela operadora E1, FXO e/ou FXS;
- 4. Sinalização utilizada pelo PABX legado, caso exista;
- 5. Cuidado com conexões analógicas, nunca conectar uma linha de telefonia pública em uma porta FXS;

## **Preparando o Servidor PABX-IP Elastix**

Verifique se os serviços necessários para instalar o CB3000 estão disponíveis no servidor de PABX-IP Elastix.

Módulos de sinalização:

## Módulo DAHDI

Cheque se o módulo dahdi esta instalado corretamente e sua versão, digitando no console do Asterisk o comando:

#### CLI> dahdi show version

Devemos obter uma resposta similar a:

## DAHDI Version: 2.4.1.2 Echo Canceller:

## Módulo LIBPRI

Cheque se o módulo libpri esta instalado corretamente e sua versão, digitando no console do Asterisk o comando:

#### CLI> pri show version

Devemos obter uma resposta similar a:

## libpri version: 1.4.12

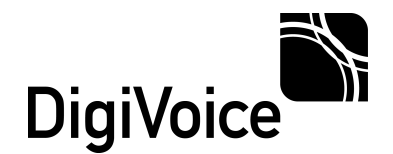

## Módulo OpenR2

Cheque se o módulo openr2 esta instalado corretamente e sua versão, digitando no console do Asterisk o comando:

#### CLI> mfcr2 show version

Devemos obter uma resposta similar a:

#### **OpenR2 version: 1.3.1, revision: exported**

## Configuração do CB3000 TDMoE como Bridge E1 R2/MFC

Podemos, dentre vários modos de uso, utilizar o CB3000 TDMoE para conexão analógica em terminais FXS, FXO e conexões digitais E1, tanto em ISDN como em R2. No exemplo abaixo temos uma topologia onde utilizamos portas FXS para ramais, portas FXO para interfaces celulares e uma porta E1 com sinalização R2/MFC, a conexão do CB3000 com o servidor PABX-IP será feita por TDMoE.

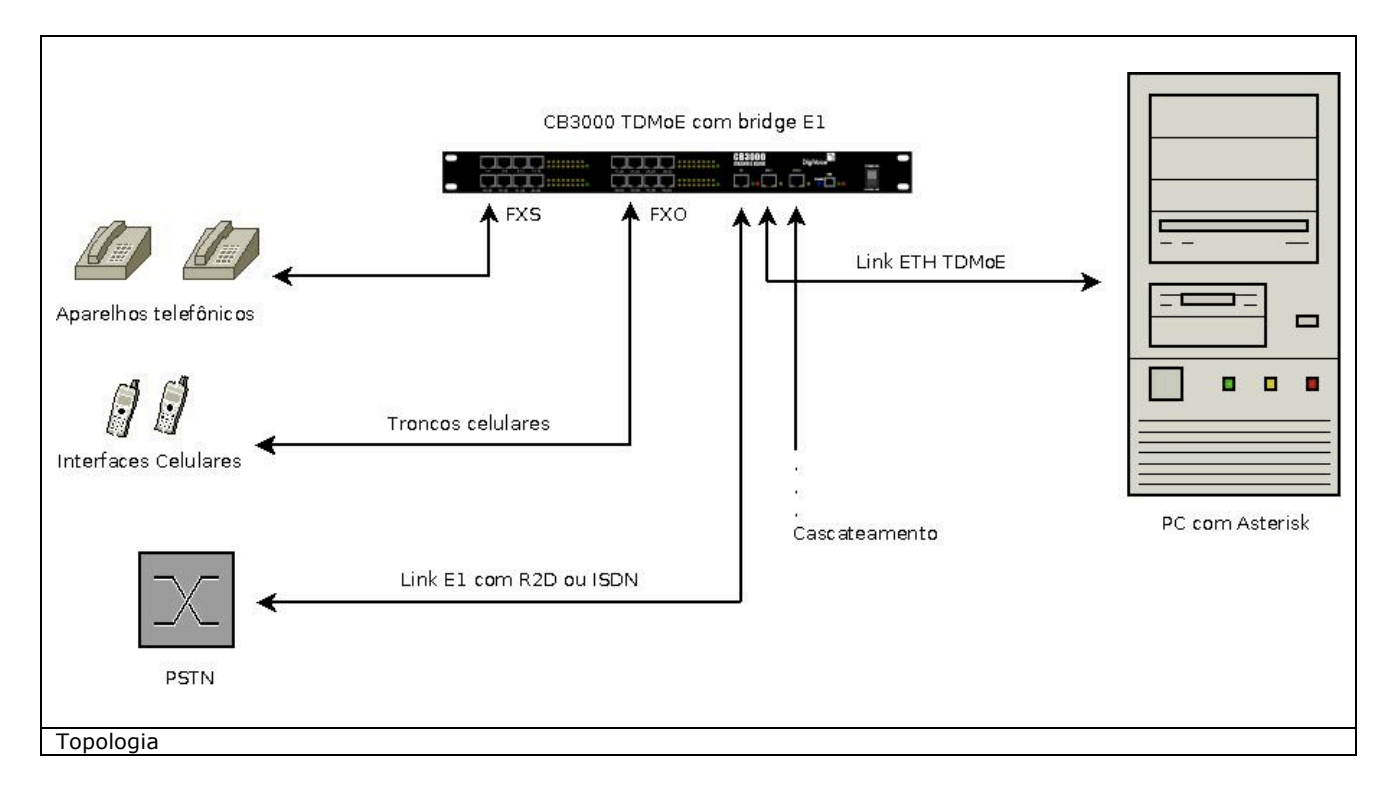

Maiores informações encontradas no Manual do Usuário do CB3000 TDMoE disponível em <a href="http://www.digivoice.com.br/suporte/documentacao">http://www.digivoice.com.br/suporte/documentacao</a> . Para acesso basta um rápido cadastro gratuito.

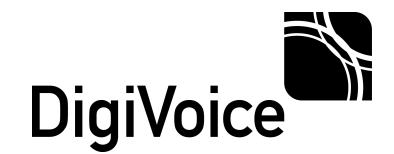

## Arquivo de configuração do CB3000 TDMoE.

O CB3000 TDMoE deverá ser configurado via terminal, maiores informações podem ser obtidas no Manual do Usuário. O arquivo de exemplo a seguir esta preparado para um CB3000 TDMoE de 16 FXO, 16 FXS e 1 E1 R2/MFC.

|                     | ;Secao de configuracao E1        |
|---------------------|----------------------------------|
|                     | [e1_config]                      |
|                     | $[01]_{00}$                      |
|                     | el_sync= 5                       |
|                     | use_crc4= 0                      |
|                     |                                  |
|                     | Socao do configuração TDMoE      |
|                     |                                  |
|                     | [tdmoe_config]                   |
|                     | tdmoe enable= 2                  |
|                     | tdmoe_norts= 32                  |
|                     | tdmoc_poits= 52                  |
|                     | tamoe_sync= 1                    |
|                     | mac_dest= 00:0e:0f:00:03:02      |
|                     | tdmoe_codec= a_law               |
|                     |                                  |
|                     |                                  |
|                     | :Secao de configuracao de portas |
|                     | [port config]                    |
|                     | Portas TDMoF FXO                 |
|                     | aignalling the                   |
|                     | signalling= tumoe_ixo            |
|                     | ports => 1-16                    |
|                     |                                  |
|                     | Portas TDMoF FXS                 |
|                     |                                  |
|                     | signalling= tamoe_txs            |
|                     | ports => 17-32                   |
|                     |                                  |
|                     | Portas TDMoE E1 R2/MEC           |
|                     |                                  |
|                     | signalling= tamoe_elcas          |
|                     | ports => 33-64                   |
|                     |                                  |
|                     | Portas EXO Apalogicas            |
|                     |                                  |
|                     | signalling= fxo_direct           |
|                     | tx_gain= 3                       |
|                     | rx gain= 3                       |
|                     | $n_{gam} = 0$                    |
|                     | hours=> 101-110                  |
|                     |                                  |
|                     | ;Portas FXS Analogicas           |
|                     | signalling= fxs_direct           |
|                     | $n_{0} = 1.0$ and $n_{0} = 1.0$  |
|                     | $\mu_{011S} = > 11/-152$         |
|                     |                                  |
|                     | ;Fim de Configuracao             |
|                     | [end conf]                       |
| Arquivo para CB3000 | [ena_com]                        |
|                     |                                  |

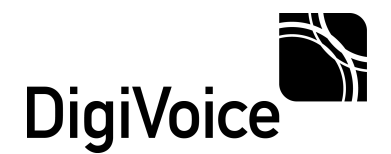

## Arquivo de configuração system.conf

Este arquivo é responsável pela comunicação da interface de rede do PABX-IP com o CB3000 TDMoE. Este arquivo encontra-se no diretório **/etc/dahdi**. Verifique se já existem configurações de outros equipamentos e adicione as configurações abaixo evitando conflitos.

Obs: Antes de editar este arquivo faça um backup do original.

```
#Carregar TOM padrao, manter br
loadzone=br
#Esquema de TOM padrao, manter br
defaultzone=br
#Dynamic para 16 FXO e 16 FXS
dynamic=eth,eth0/aa:bb:cc:dd:ee:ff/0,32,1
#Configura a faixa de canais com a interface FXO
fxsks = 1 - 16
#Configura a faixa de canais com a interface FXS
fxoks=17-32
#Configura a faixa de canais para a emissao do pacote TDMoE
#Para versoes de DAHDI 2.5.0 ou superior comente o parametro channels
channels = 1-32
#Configura o codec usado para a faixa de canais
alaw = 1 - 32
#Dynamic da bridge E1 R2/MFC
dynamic=eth,eth0/aa:bb:cc:dd:ee:ff/1,31,2
#Faixa dos canais cas de audio (R2)
cas= 33-47:1001
#Canal de controle do protocolo R2
dchan = 48
#Faixa dos canais cas de audio (R2)
cas= 49-63:1001
#Configura o codec usado para a faixa de canais E1
alaw= 33-47,49-63
Arquivo system.conf
```

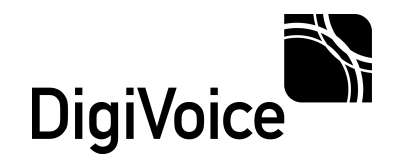

Após configurar o arquivo *system.conf* reinicie o servidor e teste se a comunicação entre o CB3000 e a placa de rede esta ok. Execute o teste com o comando **dahdi\_tool**.

#### # dahdi\_tool

No exemplo abaixo temos a comunicação para os canais analógicos Ok e para o E1 também, no caso do E1 esta sinalizando o alarme "**yellow**" devido ao link não estar conectado.

| Itel       Dynamic eth span at ethorec:bb:ae:00         testar com dahdi_tool         faça um backup do system.conf         Digivoice Tecnologia em Eletrônica Ltda.         Al. Juruă,159 * Terreo Alphaville * Barueri * SP * 06455-010 | OK     | Dynamic 'eth | ' span at | 'eth0/ec: | bb:ae:00 | 1   |
|----------------------------------------------------------------------------------------------------|--------|--------------|-----------|-----------|----------|-----|
| faça um backup do system.conf<br>Digivoice Tecnologia em Eletrônica Ltda.<br>Al. Juruă,159 * Térreo Alphaville * Barueri * SP * 06455-010                                                                                                 | IFF    | Dynamic etr  | span at   | etnu/ec:  | bb:ae:00 | *   |
| faça um backup do system.conf         Digivoice Tecnologia em Eletrônica Ltda.         Al. Juruă,159 * Térreo Alphaville * Barueri * SP * 06455-010                                                                                       |        |              |           |           |          | *   |
| Digivoice Tecnologia em Eletrônica Ltda.<br>Al. Juruă,159 * Térreo Alphaville * Barueri - SP * 06455-010                                                                                                    |        |              |           |           |          | 1   |
| Digivoice Tecnologia em Eletrônica Ltda.<br>Al. Juruă,159 • Térreo Alphaville • Barueri ·• SP • 06455-010                                                                                                    |        |              |           |           |          | *** |
| Digivoice Tecnologia em Eletrônica Lida.<br>Al. Juruă,159 • Térreo Alphaville • Barueri • SP • 06455-010                                                                                                    |        |              |           |           |          | *   |
| AL Jarda 139 + Letter Albuaville + pardell + 31-+ 00433-010                                                                                                    |        |              |           |           |          | 8   |
|                                                                                                    |        |              |           |           |          |     |
|                                                                                                    | Falast |              |           | - F       | ouit 1   |     |
|                                                                                                    | Serect |              |           |           | Quit     |     |

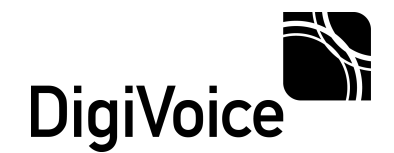

## Arquivo de configuração dahdi-channels.conf

Este arquivo contém os canais do CB3000, sem distinção, ou seja tanto os que serão utilizados como troncos analógicos, assim como os canais que serão utilizados como tronco E1, inclusive os canais das interfaces FXS.

Faça um backup do arquivo dahdi-channels.conf:

## # cp /etc/asterisk/dahdi-channels.conf /etc/asterisk/olddahdi-channels.conf

Edite o arquivo dahdi-channels.conf e insira os canais e reinicie o servidor:

; canal FXO linha 1 a 16 signalling=auto callerid= mailbox= callprogress=no busydetect=no busycount=7 group=3 context=from-pstn channel = > 1-16; canal FXS linha 17 a 32 signalling=auto context=from-internal pickupgroup=1 mailbox= immediate=no callprogress=no callgroup=1 callerid= busydetect=no busycount=7 accountcode= group=>0 channel=>17-32 ;Configuracao para E1 R2/MFC signalling= mfcr2 mfcr2\_variant= br mfcr2\_get\_ani\_first= no mfcr2 max ani= 10 mfcr2\_max\_dnis= 4 mfcr2\_category= national\_subscriber mfcr2\_mfback\_timeout= 500 mfcr2\_metering\_pulse\_timeout= 500 context= from-pstn rxgain= 0.0 txgain = 0.0restrictcid= no hidecallerid= no group = > 4channel=> 33-47,49-63

Arquivo dahdi-channels.conf

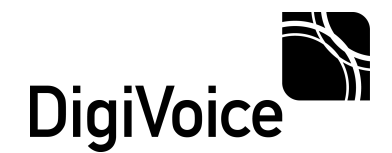

## Identificação de Chamadas em DTMF com FXO

A identificação de uma chamada telefônica em linhas analógicas normalmente é fornecida com a sinalização DTMF (Dual Tone Multi Frequency), porém o driver DAHDI somente interpreta a sinalização FSK (Frequency-Shift Keying), o CB3000 esta preparado para receber a sinalização em DTMF e repassar ao DAHDI em FSK, para tal é necessário colocar os parâmetros abaixo para os canais FXO.

signalling=fxs\_ks ; canal FXO linha 1 a 16
usecallerid=yes
cidsignalling =bell
callerid=
mailbox=
callprogress=no
busydetect=no
busycount=7
group=3
context=from-pstn
channel => 1-16

Arquivo dahdi-channels.conf com canais FXO recebendo identificação de chamada em DTMF

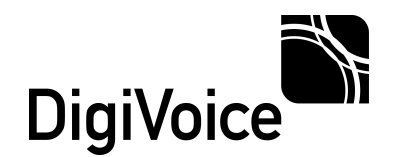

# Configuração do Elastix

As configurações podem ser feitas utilizando a interface WEB disponível na aplicação.

## Configurando ramais FXS - CB3000

Os ramais podem ser configurados utilizando a interface WEB, para isso utilize a opção:

## PBX->PBX Configuration->Extensions->Device Generic DAHDI Device->Submit

Na tela de configuração do ramal alguns campos devem ser preenchidos para criarmos o ramal veja o exemplo. Adicionar o ramal e seu identicador:

|                 | Add DAHDI E    | Extension |
|-----------------|----------------|-----------|
|                 | Add Extension  |           |
|                 | User Extension | 2010      |
|                 | Display Name   | 2010      |
|                 | CID Num Alias  |           |
|                 | SIP Alias      |           |
| Adicionar ramal |                |           |

Adicionar o canal FXS do CB3000:

| Device Options  |                  |
|-----------------|------------------|
| This device use | ahdi technology. |
|                 |                  |

Canal FXS.

#### Finalize com Submit:

|                      | Submit |  |  |
|----------------------|--------|--|--|
| Finalize com Submit. |        |  |  |
|                      |        |  |  |

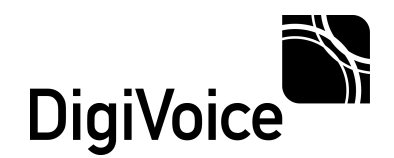

| Aplique as alterações: |                                  |  |
|------------------------|----------------------------------|--|
|                        |                                  |  |
|                        | Apply Configuration Changes Here |  |
|                        |                                  |  |
| Aplicar alterações.    |                                  |  |

## Configurando Troncos (Trunks).

Os troncos podem ser configurados utilizando a interface WEB, para isso utilize a opção:

## PBX->PBX Configuration->Trunks->Add DAHDI Trunk

Na tela de configuração do tronco alguns campos devem ser preenchidos para criarmos o tronco veja o exemplo.

Adicionar o nome do tronco, neste exemplo os canais FXO:

|             | General Settings    |           |  |
|-------------|---------------------|-----------|--|
|             | Trunk Name:         | DAHDI-FXO |  |
|             | Outbound Caller ID: |           |  |
| Canais FXO. |                     |           |  |

#### Adicionar o canal ou o grupo de canais associado aos canais FXO:

|                      | Outgoing Settings    |  |
|----------------------|----------------------|--|
|                      | DAHDI Identifier: g1 |  |
|                      | Submit Changes       |  |
| Grupo de canais FXO. |                      |  |

Aplique as alterações.

Para os canais E1 o procedimento é o mesmo, basta adicionarmos os canais ou os grupos associados aos canais E1.

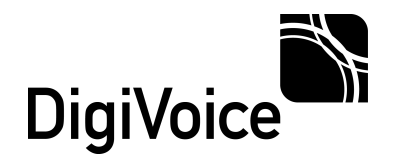

## Configurando Rotas de Saída.

As Rotas de Saída podem ser configurados utilizando a interface WEB, para isso utilize a opção:

## **PBX->PBX Configuration->Outband Routes->Add Route**

Na tela de configuração das rotas alguns campos devem ser preenchidos, veja o exemplo.

#### Adicione o nome da rota:

| Route Settings |           | C                  |  |
|----------------|-----------|--------------------|--|
| Route Name:    | Local-FXO |                    |  |
| Route CID:     |           | Override Extension |  |

#### Regra de discagem para números locais e tronco FXO associado:

| ()          | prepend ) + 0                 |               | / CallerId | 18 |  |
|-------------|-------------------------------|---------------|------------|----|--|
|             | + Add More Dial Patte         | ern Fields    |            |    |  |
| D           | ial patterns wizard           | s: (pick one) | <u> </u>   |    |  |
| 0<br>1<br>2 | DAHDI-FXO I<br>Submit Changes | atched Routes |            |    |  |

Aplique as alterações.

Assim terminamos este Guia de Configurações para uso do CB3000 com a distribuiçàpo de PABX-IP Elastix.